## LABORATORIUM PODSTAW ELEKTRONIKI I ENERGOELEKTRONIKI

# INSTRUKCJA DO ĆWICZENIA NR 6

Układy przekształtnikowe o komutacji wymuszonej Przekształtniki DC-DC Modulacja PWM

## KATEDRA ELEKTRONIKI WYDZIAŁ ELEKTROTECHNIKI I INFORMATYKI POLITECHNIKA LUBELSKA

#### WPROWADZENIE

Celem ćwiczenia jest zapoznanie się z przerywaczem prądu stałego z modulacją szerokości impulsów (PWM) umożliwiającym płynną regulację napięcia stałego od wartości 0 do maksymalnej oraz zmianę zwrotu napięcia i kierunku przepływu prądu i energii.

## ZAKRES ĆWICZENIA

Praca jedno- i dwukwadrantowa przekształtnika DC/DC z obciążeniem R i RL:

- 1. obserwacja przebiegów czasowych napięć i prądu w charakterystycznych punktach układu przy różnych wartościach współczynnika sterowania i tgφ;
- 2. wyznaczenie charakterystyki sterowania przerywacza;
- 3. porównanie pracy układu przy różnych częstotliwościach impulsowania.

### PRZEBIEG ĆWICZENIA

Przed przystąpieniem do wykonania ćwiczenia bezwzględnie należy zapoznać się z niniejszą instrukcją, a zwłaszcza z częścią "Postępowanie przy sterowaniu za pomocą komputera".

Należy pamiętać, że zawsze trzeba włączać najpierw zasilacz układu sterowania, układ sterowania (przełącznik w pozycji *RUN*), a dopiero później źródło napięcia stałego - przełącznik w pozycję *1*). Wyłączanie należy przeprowadzać w kolejności odwrotnej

#### i dla wartości współczynnika sterowania k takiej jak na początku pomiarów.

#### 1. Praca jednokwadrantowa.

- a) Połączyć układ pomiarowy zgodnie ze schematem przedstawionym na rys. 1. Obciążenie stanowi szeregowe połączenie rezystancji i indukcyjności.
- b) Dokonać ustawień parametrów programu zgodnie z informacjami zawartymi w części instrukcji "Postępowanie przy sterowaniu za pomocą komputera".
- 1.1. Charakterystyka sterowania.

Wyznaczyć charakterystyki napięć na obciążeniu  $U_{sr}$  i  $U_{sk}$  w funkcji współczynnika sterowania k dla następujących przypadków:

a) R=810Ω, L=0H, f=112Hz,

- b) R=810Ω, L=0H, f=1800Hz,
- c) R=810Ω, L=1,2H, f=112Hz,
- d) R=810Ω, L=1,2H, f=1800Hz.

#### 1.2. Przebiegi prądu i napięcia.

Zaobserwować i zarejestrować przebiegi napięć na obciążeniu  $\mathbf{u}_0(\mathbf{t})$  i kluczu  $\mathbf{u}_k(\mathbf{t})$  oraz prądu obciążenia  $\mathbf{i}_0(\mathbf{t})$  dla kilku różnych wartości współczynnika k (zwłaszcza dla k=0,25; 0,5; 0,75) i przypadków jak w punkcie 1.1.

#### 2. Praca dwukwadrantowa.

a) Połączyć układ pomiarowy zgodnie ze schematem przedstawionym na rys. 2. Obciążenie stanowi szeregowe połączenie rezystancji i indukcyjności.

b) Dokonać ustawień parametrów programu zgodnie z informacjami zawartymi w części instrukcji "Postępowanie przy sterowaniu za pomocą komputera".

2.1. Charakterystyka sterowania.

Wyznaczyć charakterystyki napięć na obciążeniu  $U_{sr}$  i  $U_{sk}$  w funkcji współczynnika sterowania k dla następujących przypadków:

- a) R=810Ω, L=0H, f=112Hz,
- b) R=810Ω, L=0H, f=1800Hz,
- c) R=810Ω, L=1,2H, f=112Hz,
- d) R=810Ω, L=1,2H, f=1800Hz.

Należy pamiętać by charakterystykę przeprowadzać od punktu k=0,5 w górę (do k=1), a następne od k=0,5 w dół (do k=0).

2.2. Przebiegi prądu i napięcia.

Zaobserwować i zarejestrować przebiegi napięć na obciążeniu  $\mathbf{u}_0(t)$  i kluczach V1 i V2  $\mathbf{u}_{k1}(t)$  i  $\mathbf{u}_{k2}(t)$  oraz prądu obciążenia  $\mathbf{i}_0(t)$  dla kilku różnych wartości współczynnika k (zwłaszcza dla k=0,25; 0,5; 0,75) i przypadków jak w punkcie 2.1.

Należy pamiętać by obserwację przeprowadzać od punktu k=0,5 w górę (do k=1), a następne od tego punktu w dół (do k=0).

#### SCHEMATY ANALIZOWANYCH UKŁADÓW

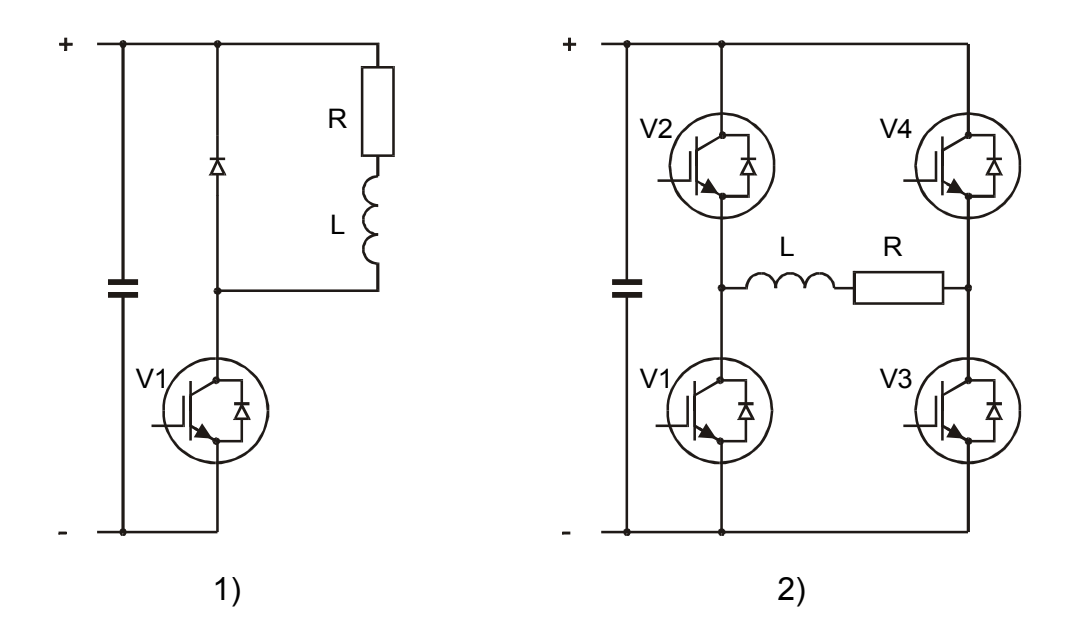

Pełne układy połączeń zamieszczono na końcu instrukcji.

### **OPRACOWANIE SPRAWOZDANIA**

W sprawozdaniu należy zamieścić:

- 1. obserwowane przebiegi czasowe wraz z ich interpretacją;
- 2. wyznaczone charakterystyki sterowania;
- 3. wnioski z przeprowadzonych pomiarów i obserwacji.

## **PROPONOWANE TABELE POMIAROWE**

|     | podpunkt: a |                 | b               |                 | с               |                 | d               |                 |                 |
|-----|-------------|-----------------|-----------------|-----------------|-----------------|-----------------|-----------------|-----------------|-----------------|
| Lp. | k           | U <sub>śr</sub> | U <sub>śr</sub> | U <sub>sk</sub> | U <sub>sk</sub> | U <sub>śr</sub> | U <sub>sk</sub> | U <sub>śr</sub> | U <sub>sk</sub> |
| _   | %           | V               | V               | V               | V               | V               | V               | V               | V               |
| 1   |             |                 |                 |                 |                 |                 |                 |                 |                 |
| 2   |             |                 |                 |                 |                 |                 |                 |                 |                 |
|     |             |                 |                 |                 |                 |                 |                 |                 |                 |
| n   |             |                 |                 |                 |                 |                 |                 |                 |                 |

## POSTĘPOWANIE PRZY STEROWANIU ZA POMOCĄ KOMPUTERA

- 1) Uruchomić komputer (anulować ewentualne żądanie hasła).
- 2) Włączyć zasilanie układu sterującego (przełącznik RUN/STOP w położeniu STOP).
- 3) Przełącznik MODE ustawić w położeniu RS 232 (na wyświetlaczu musi pokazać się napis PC).
- 4) Potencjometr zadający wartość współczynnika wypełnienie ustawić w położeniu:
  - dla punktu 1 **0%**
  - dla punktu 2 **0,5** (**50%**).
- 5) Z menu START wybrać PROGRAMY, następnie LUCAS i PWM-TRAIN.

UWAGA: Jeśli pojawi się komunikat o niegotowości połączenia (The interface on the serial ports is not ready. Run program in simulation mode?) należy sprawdzić połączenie komputera z układem sterującym a następnie wcisnąć NO. Jeśli to nie pomoże - zgłosić usterkę prowadzącemu.

6) Przełącznik RUN/STOP ustawić w położeniu RUN.

7) Ustawić następujące parametry w menu SETTINGS:

| podmenu   | zakładka     | parametr                      | ustawienie                           |  |  |
|-----------|--------------|-------------------------------|--------------------------------------|--|--|
| Settings  | Settings     | Duty cycle/%                  | <b>0</b> - w pkt. 1                  |  |  |
|           |              |                               | <b>50</b> - w pkt. 2                 |  |  |
|           |              | Frequency                     | High (1800Hz)                        |  |  |
|           |              |                               | lub Low (112Hz)                      |  |  |
|           |              | Mode                          | Single-quadrant operation - w pkt. 1 |  |  |
|           |              |                               | Four-quadrant operation - w pkt. 2   |  |  |
|           | Ranges       | pozostawić wartości domyślne  |                                      |  |  |
|           | Load circuit | Type of load                  | RL-load                              |  |  |
|           |              | Resistance/Ohm:               | niaktywne                            |  |  |
|           |              | Automatically adjust          | zaznaczyć                            |  |  |
|           |              | load display                  |                                      |  |  |
| Calibrate | Calibrate    | wszystkie pozostawić domyślne |                                      |  |  |
|           | Offset       | wszystkie pozostawić domyślne |                                      |  |  |

8) Włączanie lub wyłączanie sterowania następuje poprzez:

- a) wybranie z menu SETTINGS Swich on the control unit F5 lub
- b) wciśnięcie klawisza F5 albo

c) wciśniecie przycisku

<u>UWAGA</u>: W przypadku "zawieszenia" się systemu należy niezwłocznie wyłączyć zasilanie przekształtnika (przełącznik 0/I w pozycję 0) oraz układ sterowania przełącznikiem RUN/STOP (bez względu na aktualną wartość współczynnika wypełnienia). Następnie "odwiesić" system powszechnie znanymi sposobami.

## PASEK NARZĘDZIOWY (TOOLBAR)

|              | Nowy                                                              |
|--------------|-------------------------------------------------------------------|
|              | Otwórz                                                            |
|              | Zapisz                                                            |
| 4            | Drukuj                                                            |
| 75           | ustawienie wypełnienia                                            |
| EXT          | włączenie/wyłączenie zewnętrznego sterowania                      |
| <del>(</del> | zmiana kierunku wirowania                                         |
|              | włączenie/wyłączenie sterowania                                   |
| +            | przemieszczanie linii markera do poprzedniego punktu przełączenia |
| <b>→</b>     | przemieszczanie linii markera do następnego punktu przełączenia   |

| DILD    | NT                            | , · ·                                              |  |  |
|---------|-------------------------------|----------------------------------------------------|--|--|
| FILE    | Inew                          | nowe ustawienia                                    |  |  |
|         | Open                          | otwiera zapisane ustawienia                        |  |  |
|         | Save                          | zapisuje aktualne ustawienia                       |  |  |
|         | Save As                       |                                                    |  |  |
|         | Summary info                  | wprowadzenie dodatkowych informacji przed          |  |  |
|         |                               | zapisem                                            |  |  |
|         | Print Option                  | ustawienia wydruku                                 |  |  |
|         | Page Layout                   | ustawienia strony do wydruku                       |  |  |
|         | Page Preview                  | podgląd wydruku                                    |  |  |
|         | Print                         | Wydruk                                             |  |  |
|         | Export                        | eksportowanie wyników pomiarów (przebiegów         |  |  |
|         |                               | czasowych, wartości, schematu) do schowka          |  |  |
|         |                               | (clipboard) bądź pliku (file)                      |  |  |
|         | Send Mail                     | wysłanie pocztą elektroniczną pliku z ustawieniami |  |  |
|         | 1. [scieżka\nazwa pliku]      | ostatnio używane symulacje i ustawienia            |  |  |
|         | Exit                          | wyjście z programu                                 |  |  |
| SETTING | Switch on the control unit F5 | start/stop sterowania                              |  |  |
|         | External control              | włączenie/wyłączenie sterowania zewnętrznego       |  |  |
|         |                               | (potencjometrem na pulpicie sterującym)            |  |  |
|         | Settings                      | ustawienia: trybu pracy (settings), zakresu        |  |  |
|         |                               | mierzonych napięć i prądów (ranges), typu          |  |  |
|         |                               | obciążenia (load circuit)                          |  |  |
|         | Calibrate                     | Kalibracja                                         |  |  |

## Menu

| VIEW      | Current signal            | zmiana prezentacji obserwowanych przebiegów    |  |  |
|-----------|---------------------------|------------------------------------------------|--|--|
|           | Load voltage              |                                                |  |  |
|           | Split                     | zmiana szerokości okna z przebiegami czasowymi |  |  |
|           |                           | (kosztem okna ze schematem układu)             |  |  |
|           | Show values               | wybór wielkości do pomiaru                     |  |  |
|           | Toolbar                   | włączenie/wyłączenie paska narzędziowego       |  |  |
|           | Side Bar                  | włączenie/wyłączenie okna z wynikami pomiarów  |  |  |
|           | Status Bar                | włączenie/wyłączenie okna statusu              |  |  |
| CHART     | Properties                | ustawienia przebiegów czasowych: obciążenia    |  |  |
|           |                           | (load) oraz impulsów bramkujących (trigger)    |  |  |
|           | X-Axis                    | ustawienie liczby pokazywanych okresów         |  |  |
| EXERCISES | First steps               | symulacja pracy czterokwadrantowej             |  |  |
|           | Single-quadrant operation | symulacja pracy jednokwadrantowej              |  |  |
|           | Motor without L           | symulacja pracy przy obciążeniu silnikiem      |  |  |
|           | Motor with L              | symulacja pracy przy obciążeniu silnikiem      |  |  |
|           |                           | oraz indukcyjnością                            |  |  |
|           | RL – load                 | symulacja pracy przy obciążeniu typu RL        |  |  |
|           | Two-quadrant operation    | symulacja pracy dwukwadrantowej                |  |  |
|           | Properties                | ustawienia symulacji                           |  |  |
| HELP      | Help Topics               | pomoc (spis treści, index, znajdź)             |  |  |
|           | About                     | informacje o programie PWM-TRAIN               |  |  |

Program umożliwia także symulację kilku stanów pracy przekształtnika. Są one dostępne w menu **EXERCISES**. Umożliwia on analizę działania kluczy, przepływu prądu i energii zarówno dla przypadków badanych w ćwiczeniu, jak i przy pracy czterokwadrantowej z obciążeniem w postaci silnika prądu stałego.

#### STEROWANIE BEZ POMOCY KOMPUTERA

Możliwe jest sterowanie pracą układu bez pomocy komputera. Przejście do takiego sposobu sterowania odbywa się poprzez ustawienie przełącznika **MODE** w pozycję LF (praca przy częstotliwości f=112Hz) lub HF (praca przy częstotliwości f=1800Hz). Należy przy tym pamiętać, by podczas manipulowania przełącznikiem **MODE** przełącznik **RUN/STOP** był ustawiony w położeniu **STOP**. Pracę układu jednokwadrantową (pkt. 1.1. i 1.2.) zawsze należy zaczynać dla **k=0**, a dwukwadrantową (pkt. 2.1. i 2.2.) dla **k=0,5**. Pracę rozpoczyna się z chwilą przełączenia wyłącznika **RUN/STOP** w pozycję **RUN**.

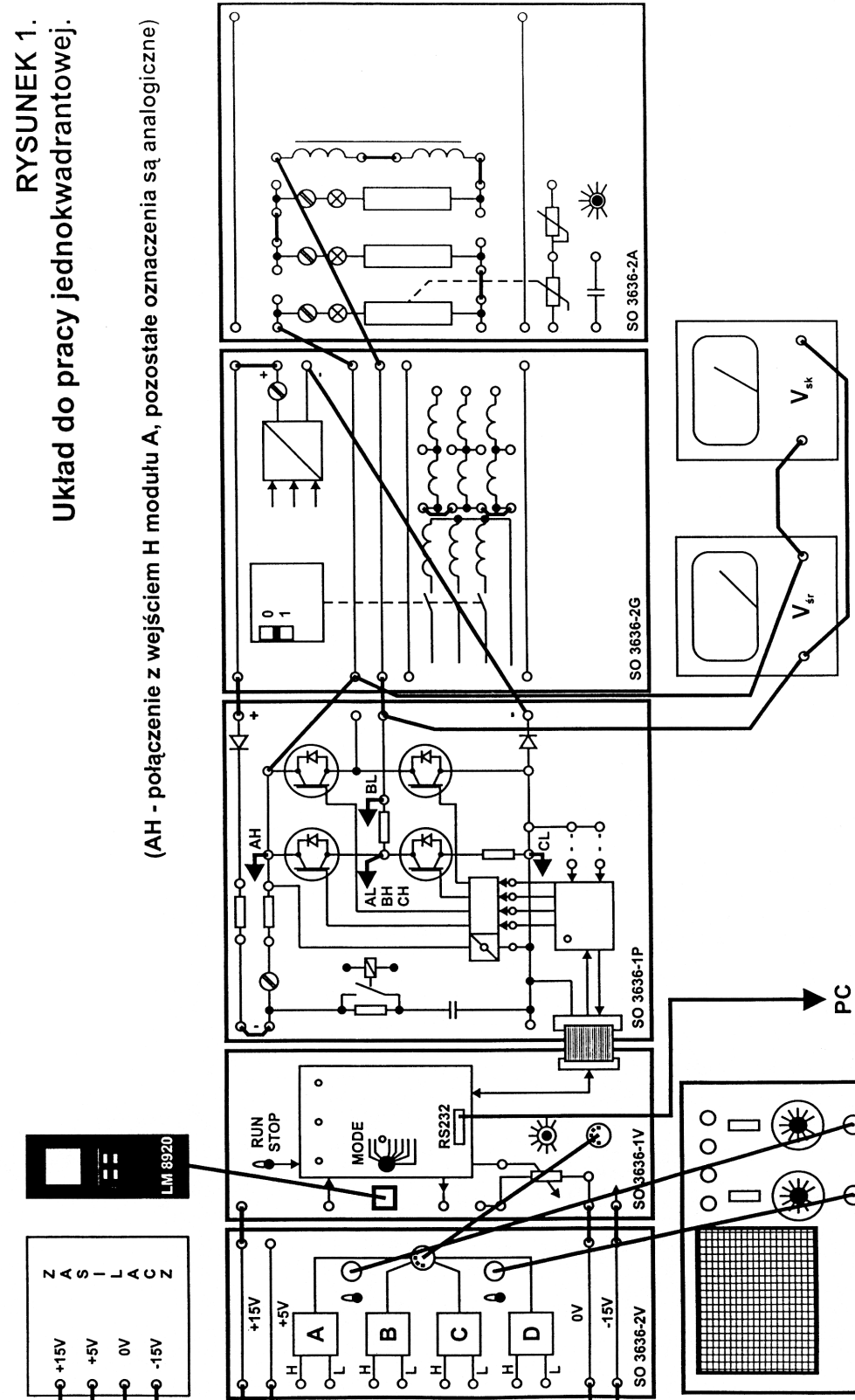

8

OSCYLOSKOP

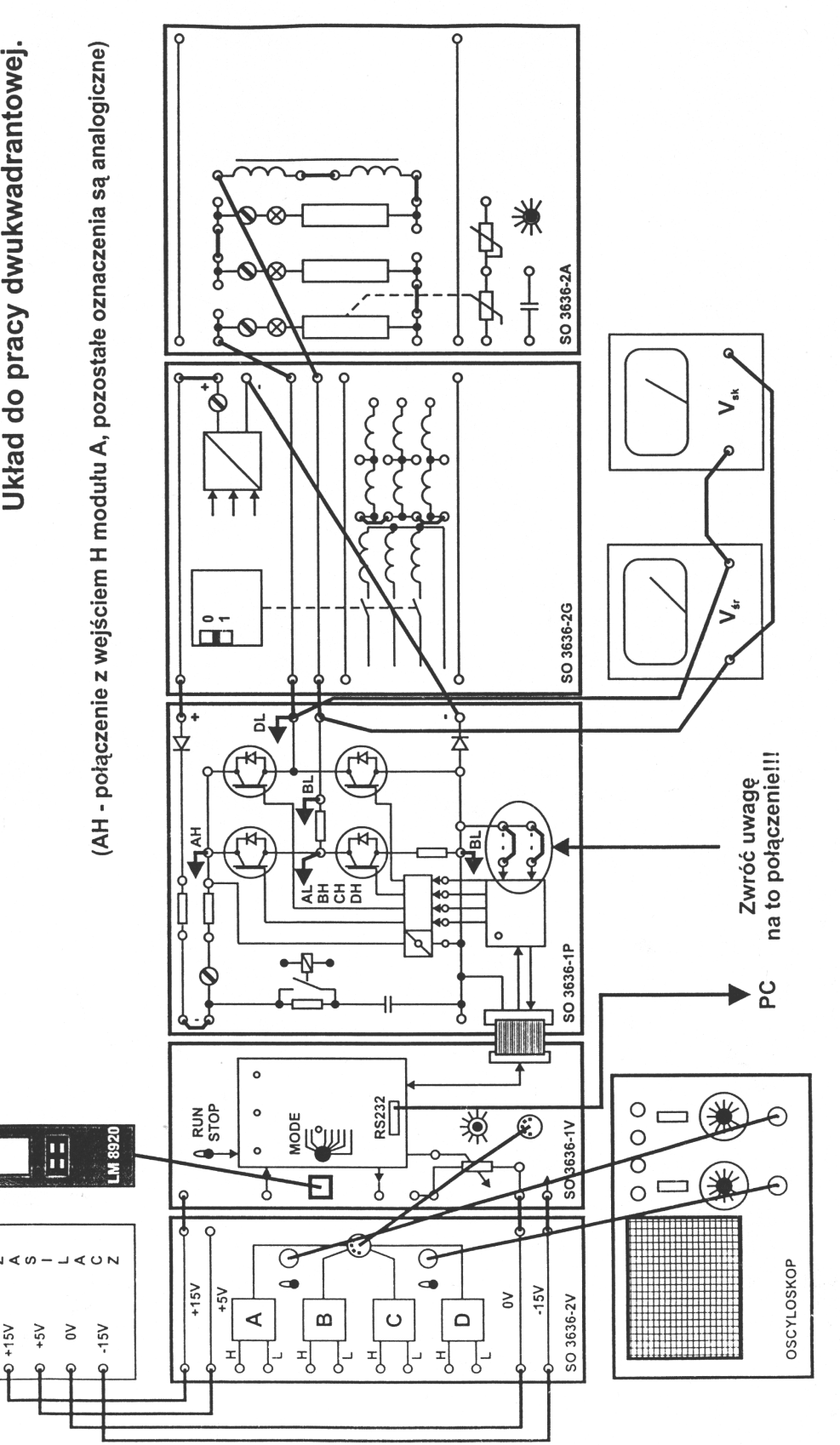

RYSUNEK 2. Układ do pracy dwukwadrantowej.

9